まめ知識 48 (Word 2007、2003 で文章に現在の日付を挿入する方法) 0048 作成 2008.03.18

【概要】 Word では、簡単な操作で文章に現在の日付を挿入することができます。

現在の日付を挿入するには、「日付と時刻機能」を利用します。

【操作手順】この説明書きは、Word 2007 です。

1. Word 2007(2003)を起動し、日付を挿入したい文章を作成します。

 2008 春の撮影会ご案内(当番 廣田、馬場、前野)

 1. 期 日 : 2008.05.20(火)~21日(水) 一泊2日 中型観光バスを利用

 2. 集合場所 : 5月20日午前8時30分 天王寺公園正面入り口の南側

 3. 行き先 : 福井県方面 越前海岸 一乗谷史跡公園ほか

 4. 宿 泊 : 価格、サービスとも満足できる旅館を物色します

 5. 費用概算 : @00,000円程度

 6. その他 : 詳細は、4月の定例会でご連絡します

- 2. 日付を挿入したい個所にカーソルを移動します。
- 3.「リボン」より、「挿入」タブ ⇒「テキスト」の「日付と時刻」をクリックします。

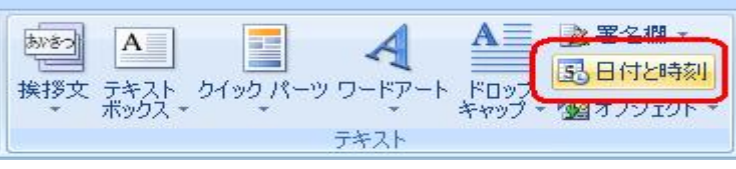

 表示形式を選択し、「OK」ボタンをクリックします。
 初期値では和暦で表示するようになっていますが、西暦で表示したい場合は 「カレンダーの種類」より「西暦」を選択します。

| 日付と時刻                                        | 8 ×                                                                            |
|----------------------------------------------|--------------------------------------------------------------------------------|
| 表示形式( <u>A</u> )<br>干成20年2月10日<br>平成20年2月10日 | 言語の選択(L):<br>▲ 日本語(日本) ▼                                                       |
| 平成20年2月<br>平成二十年二月十日<br>平成20年2月10日 日曜日       | カレンダーの種类類(C):<br>和暦<br>西暦<br>記述                                                |
| 既定値として該定(D)                                  | <ul> <li>全角文字を使う(W)</li> <li>自動的に更新する(U)</li> <li>OK</li> <li>キャンセル</li> </ul> |

5文章に現在の日付が挿入されました。

| <b>2008 春の撮影会ご案内</b> (当番 廣田、馬場、前野) 平成 25 年 12 月 6 日 |   |                                     |
|-----------------------------------------------------|---|-------------------------------------|
| 1. 期 日                                              | : | 2008.05.20(火)~21日(水) 一泊2日 中型観光バスを利用 |
| 2. 集合場所                                             | : | 5月20日 午前8時30分 天王寺公園正面入り口の南側         |
| 3. 行き先                                              | : | 福井県方面 越前海岸 一乗谷史跡公園ほか                |
| 4. 宿 泊                                              | : | 価格、サービスとも満足できる旅館を物色します              |
| 5. 費用概算                                             | : | @ 00,000 円程度                        |
| 6. その他                                              | : | 詳細は、4月の定例会でご連絡します                   |